# **Consat Telematics Solution**

Jira User Manual, Basic Customer Functionality

© COPYRIGHT CONSAT 2025

All rights reserved.

The content of this document may be subject to revision without notice. Consat has no liability for typing errors in this document.

No part of this document may be copied, distributed, transmitted, transcribed, stored in a retrieval system, or translated into any human or computer language without the prior written permission of Consat.

Consat Jira User Manual, Basic Customer Functionality

**2025-04-28** 2 (18)

### **Table of Contents**

| Table | e of Contents                             |
|-------|-------------------------------------------|
|       |                                           |
| 1     | Creating a Jira Account                   |
| 1.1   | Invitation to Create Account              |
| 1.2   | Create a Jira Account                     |
| 2     | Report an Issue or Ask a Question7        |
| 2.1   | Classification, Priority7                 |
| 2.2   | Workflow: Issues, Questions               |
| 2.3   | Report Issue, Ask Question, Step By Step  |
| 3     | Request a Change11                        |
| 3.1   | Workflow, Change Requests                 |
| 3.2   | Change Request, Step By Step              |
| 4     | View Requests, Add Information15          |
| 5     | Extended View: Advanced Request Report16  |
| 6     | Resolve or Cancel Issue In Progress17     |
| 7     | Close or Un-resolve (back) Resolved Issue |

# 1 Creating a Jira Account

There are two ways to get access to your Consat Support Jira Portal: Either you get an invite to your portal and create an account through that invitation, or you first create a Jira account and Consat will then connect this to your portal. These two ways are described below.

### 1.1 Invitation to Create Account

With an invitation mail, your new Jira account for your portal is only a few clicks away.

1. Access the Jira portal with the link in the invitation.

| Welcome!                                                                                                    |       |
|----------------------------------------------------------------------------------------------------|-------|
| You've been invited to Consat Telematics System Support portal. You can use this to requests and get help.<br>To finish setting up your account, simply click on yo <mark>ur <u>sign-up link</u>.</mark> | raise |

2. Enter your full name and a (preferably strong) password.

| Consat Telematics Support                                                                    |
|----------------------------------------------------------------------------------------------|
| Sign up to continue                                                                          |
| Email address                                                                                |
| ۹ <u>ـــــــــــــــــــــــ</u> ۹                                                           |
| Full name                                                                                    |
| Password                                                                                     |
| By clicking <i>Sign up</i> , you agree to the Privacy Policy and this Notice and Disclaimer. |
| Sign up                                                                                      |
|                                                                                              |

4 (18)

3. Click on Sign Up - you're in!

| Sign up to o     | continue               |                  |
|------------------|------------------------|------------------|
| Email address    |                        |                  |
| L                |                        |                  |
| Full name        |                        |                  |
| Test Testpersor  | n                      |                  |
| Password         |                        |                  |
| •••••            | •••••                  | (                |
|                  | Very strong            |                  |
| By clicking Sign | up, you agree to the P | rivacy Policy an |
| this Notice and  | Disclaimer.            |                  |
|                  | Sign up                |                  |

### 1.2 Create a Jira Account

You can also create an account without an invitation. Consat Telematics Support then connects this account to your company.

- 1. Access this URL: <u>https://consat-telematics.atlassian.net/servicedesk/customer/portals</u>
- 2. Enter your mail address and click "Next". (Your domain must be approved for access.)

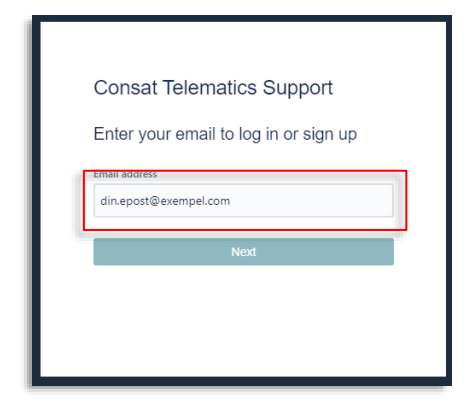

3. Enter your full name, choose a (good) password, click "Sign up".

| Consat Telematics Support                                                            |  |
|--------------------------------------------------------------------------------------|--|
| Sign up to continue<br>dinepost@exempet.com<br>Email address                         |  |
| jesper@disertus.se                                                                   |  |
| Testname McTest                                                                      |  |
| Choose a password                                                                    |  |
| Very strong                                                                          |  |
| By clicking Sign up, you agree to the Privacy Policy and this Notice and Disclaimer. |  |
| Sign up                                                                              |  |
|                                                                                      |  |

4. Click on "Sign up" in the confirmation dialogue.

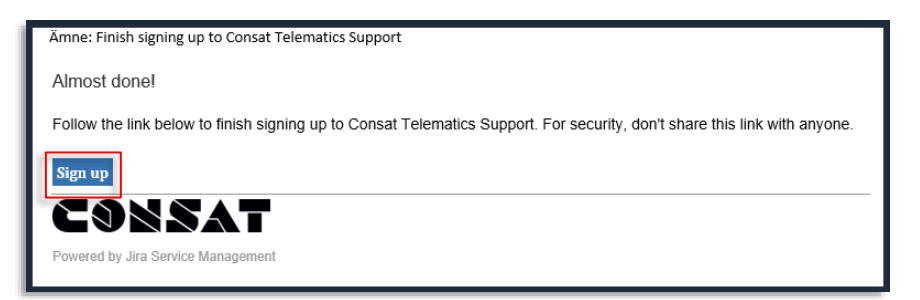

5. You are now ready to log on to Jira.

Note: To connect your account to your organization in Jira, please contact your Consat Telematics Support representative and ask to be connected to your company or organization.

# 2 Report an Issue or Ask a Question

### 2.1 Classification, Priority

First, you must decide if your problem is an issue to be reported, a Cyber Security Issue, or a "simple" question:

- Issue: A problem with your system that you want us to fix.
- **Cyber Security Issue:** A problem that jeopardizes the cybersecurity of the system, making it potentially vulnerable to a hacker attack. If an attack has already occurred, describe the event and its effects.
- **Question:** Things outside the above-mentioned categories.

#### You also need to decide the issue priority - how urgent your issue is.

• Please note that your contract may contain a more specific definition of priority levels.

| Priority | Impact/Urgency                                                                                                    |
|----------|----------------------------------------------------------------------------------------------------|
| P 1 (A)  | <b>Multiple critical business functions unavailable</b> , problem affects whole fleet, no workaround possible.    |
| P 2 (B)  | <b>Some critical business functions unavailable</b> , problem affects parts of the fleet, no workaround possible. |
| Р 3 (В)  | Some important (but not critical) business functions unavailable. Temporary workaround possible.                  |
| P 4 (C)  | <b>Non-critical business functions unavailable.</b> Does not affect productivity. Workaround possible.            |

# Note: You can also create a Jira ticket by sending an email to: <u>support.jira@consat.se</u>

### 2.2 Workflow: Issues, Questions

As a created issue is handled and processed it will be labelled with a "status".

The issue's Status is a label that indicates what is expected to happen (Waiting for Support, Wating for Customer), what is now happening (In Progress, On Hold), or what has happened to the issue (Resolved, Closed).

Use the status (and the comments) to see if you, the customer, or Consat, is to do anything regarding the issue before it can be processed further.

The status is changed as the issue progresses. Basic workflow states from top to bottom (not all issues go through all these states, of course):

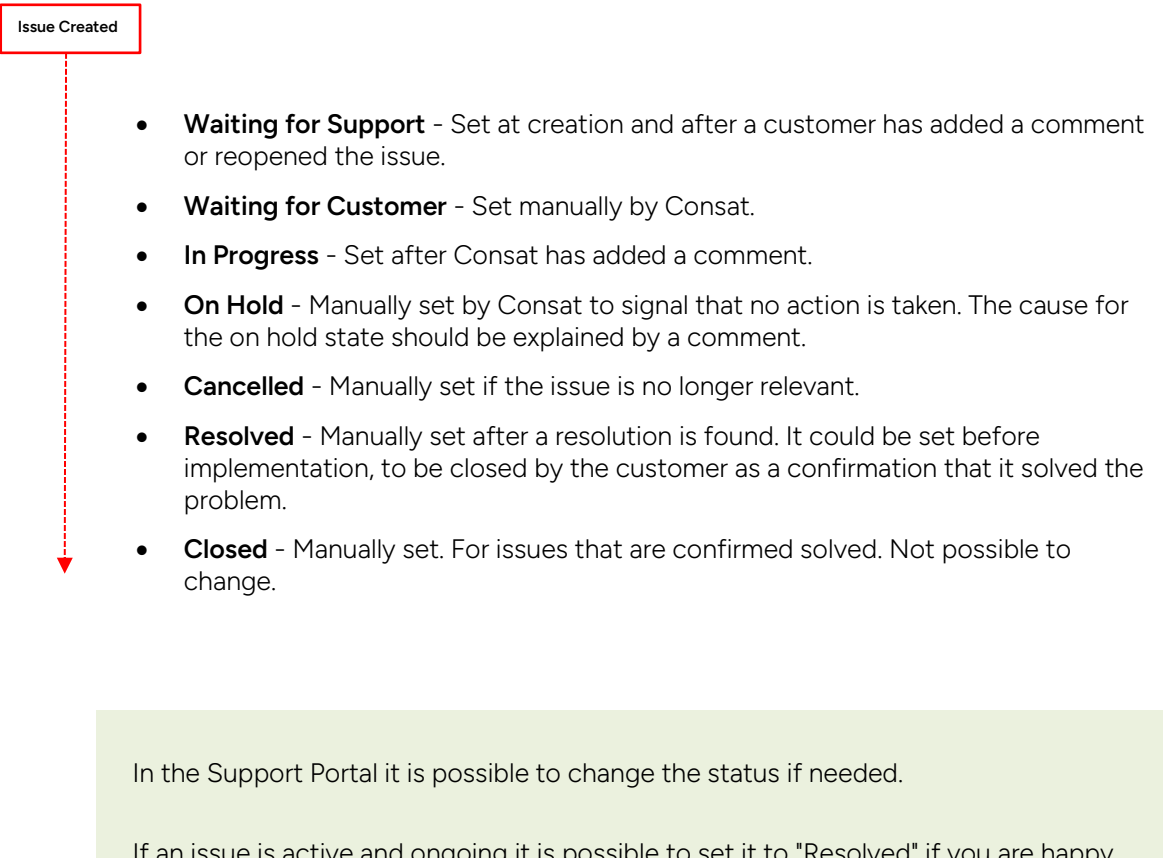

If an issue is active and ongoing it is possible to set it to "Resolved" if you are happy with the solution, or "Cancelled" if it for some reason doesn't need to be handled. See chapter 6.

If an issue has status Resolved it is still possible to reopen it, which will set the status to "Waiting for Support". It is also possible to set status to Closed. See chapter 7.

### 2.3 Report Issue, Ask Question, Step By Step

1. Click on "Report an issue" / "Report a Cyber Security Issue"/"Questions".

| Veceme to the format of a second second |
|----------------------------------------------------------------------------------------------------|
| Salah tu Musual Report Report 9                                                                                                    |
| Notional for can use a request for Canad Valendia using the options precided.<br>What can use help you with <sup>1</sup>                                                                                                    |
| Angent on some     Inter the sound from some three sound for the sound for the sound for the sound form     Inter the sound format format     Inter the sound format format format                                                                                                    |
| Territoria<br>and us proceedings                                                                                                    |
| <sup>44</sup> The out of change of<br>the set of a change project and the to impact a change or two functionality.                                                                                                    |
|                                                                                                    |

#### 2. Enter Summary and Description

| Consat Telema             | atics System Support                        |                   | 1 |
|---------------------------|---------------------------------------------|-------------------|---|
| Welcomel You can raise    | a request for Conset Telematics using the c | ntions provided   |   |
| welcomer fou can faise    | a request for Consat relemance using the c  | iptions provided. |   |
| What can we help you with | ?                                           |                   | - |
|                           |                                             |                   |   |
| Let us know if            | something isn't working properly!           | ~                 |   |
|                           | 2, , ,                                      |                   |   |
| -                         |                                             |                   |   |
| Summary*                  |                                             |                   |   |
|                           | •                                           |                   |   |
| Description               |                                             |                   | _ |
| Normal text 👻             |                                             |                   |   |
|                           |                                             |                   |   |
|                           |                                             |                   |   |
|                           |                                             |                   |   |

In the summary section, enter a clear and concise (short) summary of the issue.

Then describe the issue in detail. Feel free to repeat the summary and add any information on background, a problem description, if/how you have tried to solve the problem, and how you would like things to work. (You will be able to add images, etc. in the next step.)

3. Attach Files/images, etc...

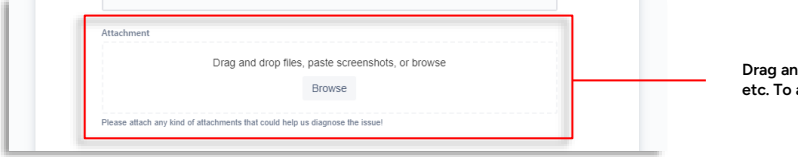

Drag and drop screenshots, images, log files, etc. To accompany your description.

4. Select group/organization to share request with.

| 🌢 No one 🏹 📊        |                                                                                                    |
|---------------------|----------------------------------------------------------------------------------------------------|
| Share with VYJONTIC | Depending on your organisational structure<br>share your Issue/request with your own<br>group members or other groups |
| Share with .se      | Note: Avoid the "No one" and your own                                                                                 |
| No one              | domain items in the menu.                                                                                             |

5. Tag Issue with Priority and Further System information.

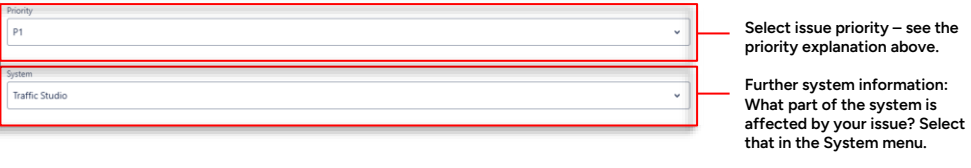

Depending on your choice, extra sections are added for including diagnostics, tool/report specification, etc.

6. Send request.

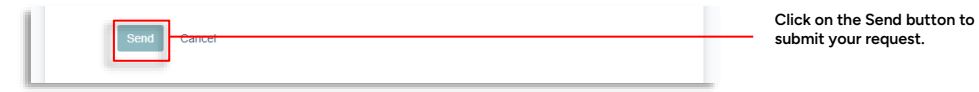

# 3 Request a Change

If you want us to add new functionality, make changes to existing functions or if you want something else outside the scope of the SLA, you can request a change.

### 3.1 Workflow, Change Requests

As a request is handled and processed it will be labelled with a "status".

The Status is a label that indicates what is expected to happen (Awaiting Customer Approval, Awaiting Implementation), what is now happening (Review, Planning), or what has happened to the request (Completed).

Use the status (and the comments) to see if you, the customer, or Consat, is to do anything regarding the request before it can be processed further.

The status is changed as the request progresses. Workflow states from top to bottom:

#### Review

**Request Created** 

When a change request has entered into JIRA, either by support, the project or the customer, the following will take place:

- 1. The change request will initially get the status **Review.** A project manager/account manager will be assigned to the ticket.
- 2. The change request will be analysed by Consat. (Goals, function, requested time/sprint, budget constraints etc.)
- 3. Internal Authorization: The change request will now either be:
  - a) **Rejected.** The project manager/account manager will report back to the customer with an explanation of why the request has been rejected.
  - b) Accepted. Moves on to Preliminary Planning, estimated for offer: Including details such as cost, estimated time frame for delivery, validity period of the offer, etc.
- 4. If the change request has been accepted as a base for an offer, the project manager/account manager will **send the offer to the customer**.

The status of the JIRA ticket will then be changed to **Awaiting customer approval** 

#### Awaiting customer approval

- 1. The customer will get a notification that the status of their change request has been changed to **Awaiting customer approval**
- 2. The customer now has a set number of days to reply to the offer with a customer order.
- 3. Customer action:
  - a) If the customer no longer is interested in the change request, he/she shall inform the project manager/account manager to cancel the offer.

Consat Jira User Manual, Basic Customer Functionality

The status will be changed to **Cancelled.** Note that this step is irreversible.

- b) If the customer does not respond within the set deadline (e.g. 30 days) the project manager/account manager will send a reminder to the customer.
- c) The customer accepts the offer and sends a customer order.
- 4. The project manager/account manager changes the status of the change request to **Planning**.

#### Planning

- 1. The product owner plans the customer order in the sprint plan.
- 2. When the customer order is planned in the sprint plan, the product owner changes the status of the change request to **Awaiting implementation**.

#### Awaiting implementation

- 1. The request is under development.
- 2. When the change request has been developed, the status of the change request is changed to **Completed.**

#### Completed

- 1. The PM/AM will inform the customer about the implementation
- 2. An invoice will be sent to the customer.

### 3.2 Change Request, Step By Step

1. Click on "Request a Change".

|   | Wetcome to the Constant Journality Fields Constant                                                                                                    |
|---|----------------------------------------------------------------------------------------------------|
|   | Sena to Alasced Region Report - 9                                                                                                    |
|   | Wagand has can save a sequel the Const Menatics and the optices prevaid.                                                                                                    |
|   | What can we help you with?                                                                                                    |
|   | Import an income     Instantian and the service property.                                                                                                    |
|   | Up Support - Cyber Security Security Se |
|   | Geneticse     Acts us poor questioned                                                                                                    |
|   | $\frac{1}{2} = \frac{1}{2} \log \ln t$ is change $\Phi^{\rm m}$ . Prove it so a boso $F_{\rm post}$ would be to request a change or new functionality (                                                                                                    |
| L |                                                                                                    |

2. Do you want to change an existing function? Then select "Request a change".

Would you like us to add functionality? Then select "New functionality".

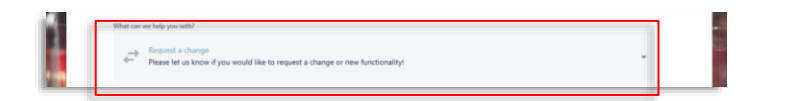

3. Enter a Summary and Description

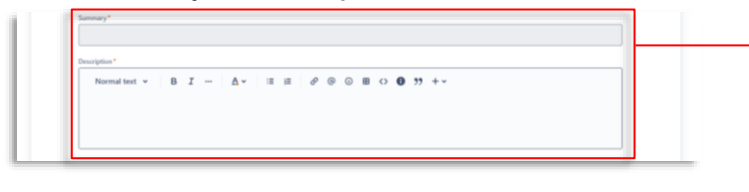

In the summary section, enter a clear and concise (short) summary of the issue.

Then describe the issue in detail. Feel free to repeat the summary and add any information on background, a problem description, and how you would like things to work.

(You will be able to add images, etc. in a following step.)

4. Chose how urgent the request is (high/medium/low), compared to your other requests. This can easily be changed later.

| Urgency | 1 |
|---------|---|
|         | * |
|         |   |

5. Attach Files/images, etc...

| Drag and drop files, paste screenshots, or browse | Drag and drop screenshots, ima |
|---------------------------------------------------|--------------------------------|
| Browse                                            | To accompany your description  |
|                                                   |                                |

6. Select the reason for the requested work.

#### 7. Send request.

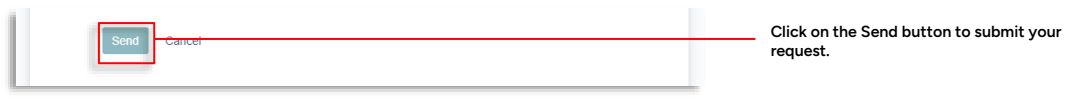

# 4 View Requests, Add Information

#### 1. Access Requests

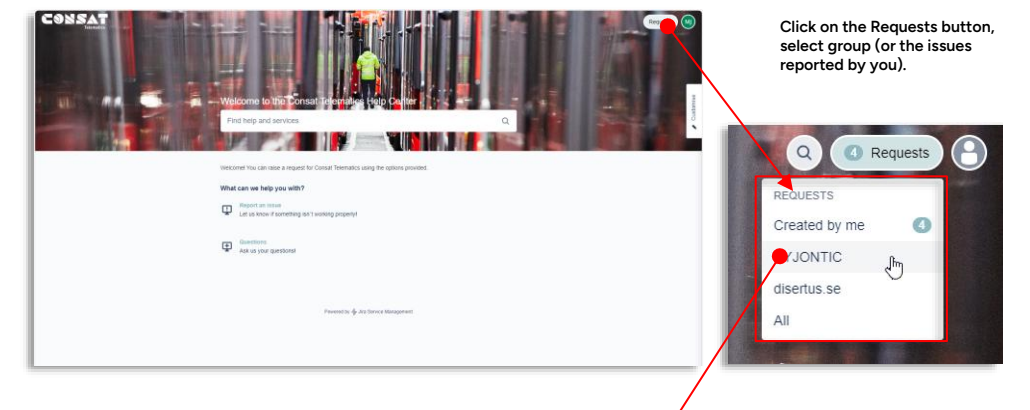

#### 2. Filter and View Request List

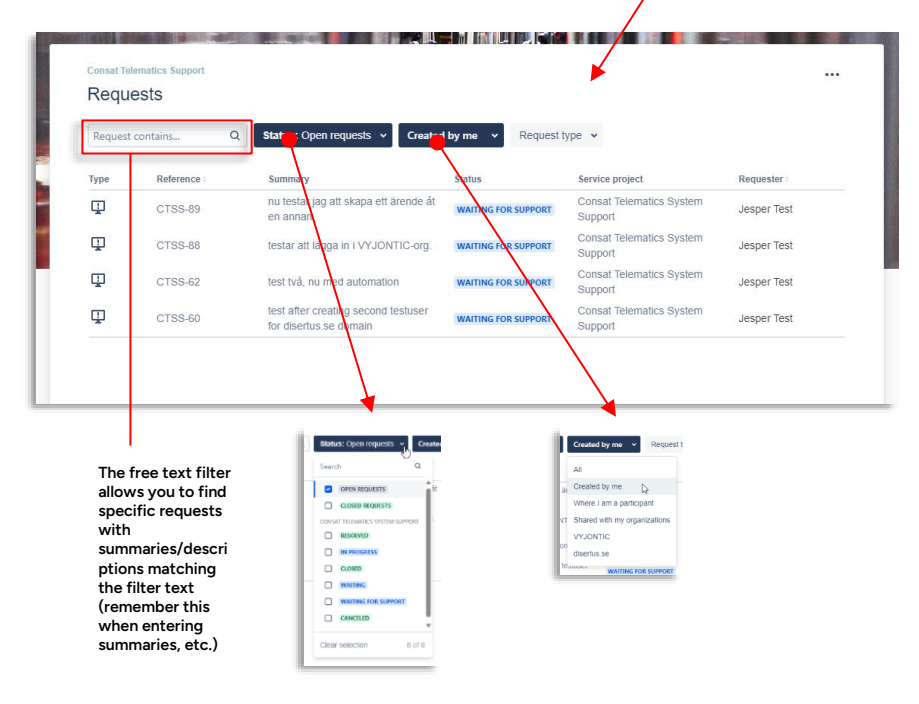

To manage the potentially long request list, use the filters to view only requests of interest to you.

The free text filter allows you to find specific requests with summaries/descriptions matching the filter text (remember this when entering summaries, etc.)

#### 3. View, add information to a request/reported issue

| Request | contains    | Q. Status: Open requests v Created                            | by me V Request     | type 👻                              |             |                                       |
|---------|-------------|---------------------------------------------------------------|---------------------|-------------------------------------|-------------|---------------------------------------|
| Туре    | Reference : | Summary                                                       | Status              | Service project                     | Requester   |                                       |
| Ţ       | CTSS-89     | nu testar jag att skapa ett ärende åt<br>en annan             | WAITING FOR SUPPORT | Consat Telematics System<br>Support | Jesper Test | Click on an issue<br>list to edit/add |
| Φ       | CTSS-88     | testar att lägga in i VYJONTIC-org.                           | WAITING FOR SUPPORT | Consat Telematics System<br>Support | Jesper Test | information. (Se<br>previous chapte   |
| Φ       | CTSS-62     | test två, nu med automation                                   | WAITING FOR SUPPORT | Consat Telematics System<br>Support | Jesper Test |                                       |
| Ţ       | CTSS-60     | test after creating second testuser<br>for disertus.se domain | WAITING FOR SUPPORT | Consat Telematics System<br>Support | Jesper Test |                                       |

# 5 Extended View: Advanced Request Report

You also have access to an extended view, with more information in the list of issues, and the possibility to export the list in Excel format.

#### Reach it from the portal by clicking "Switch to Advanced Request Report"

|             | Consult Telematics Support / Consult Telematics System Support                     |
|-------------|------------------------------------------------------------------------------------|
|             | Consat Telematics System Support                                                   |
|             | Welcome! You can raise a request for Consat Telematics using the options provided. |
| and the man | Switch to Advanced Requests Report ->                                              |
| ing the     | What can we help you with?                                                         |
|             | Report an Issue Let us know if something ten? working property!                    |

#### ...Or you can access it from your list of issues:

| CONSAT<br>Presset | Consat Toto<br>Reque | matics Support<br>ests | 1 1 1 1                         | -                             |                             |                              |  |
|-------------------|----------------------|------------------------|---------------------------------|-------------------------------|-----------------------------|------------------------------|--|
|                   | Switch               | o Advanced Request:    | Report →                        |                               |                             |                              |  |
|                   | Type                 | Reference :<br>TJJ-2   | Summary<br>test advanced portal | Status<br>WAITING FOR SUPPORT | Service project<br>Test JSM | Requester :<br>Jesper Nihlén |  |

The Advanced Requests Report extended list of issues looks like this:

| C  https://consat-telematics.atlassian.net/servicedesk/customer/portal/3       |                                   |                                       | A® ☆          | 0 ☆ @          | 😪 🕼 ··· 🏹       |
|--------------------------------------------------------------------------------|-----------------------------------|---------------------------------------|---------------|----------------|-----------------|
| ☆ Saved views 👻                                                                | Advanced Requests Report          | Created vs Resolved                   |               |                | ÷               |
| Consat Telematics System v Customer Request Status: All v Reported by anyone v | Request Type: All 👻 Contains text | Search More filters Clear all filters |               | ∰ Export 👻 😂 I | Aanage Columns  |
| Reference : Summary :                                                          | Issue class I Responsible Team    | s : Organizations Status :            | Reporter :    | Updated :      | 1-20 of 14645 🔇 |
| CTSS-14909 testar att skapa intern jira                                        | MU Support No                     | ordic Consat Jour CANCELED            | Jesper Nihlén | 2024-03-19     | 2024-03-19      |
|                                                                                |                                   |                                       |               |                |                 |

Export your list of issues (Excel format).

### 6 Resolve or Cancel Issue In Progress

- When you consider an open issue resolved/fixed, Click "Resolve this issue" in the Status section.
- The issue/request can also be cancelled if it is not valid.

| B Jesper Nihlen raised this on Today 10:39 AM                                                                                                    | Hide details                                  | IN PROGRESS                                                                                                    | Click Resolve                     |
|----------------------------------------------------------------------------------------------------|-----------------------------------------------|----------------------------------------------------------------------------------------------------|-----------------------------------|
| Description                                                                                                    |                                               |                                                                                                    |                                   |
| Description of test issue                                                                                                    |                                               | Notifications on                                                                                                    |                                   |
| J System                                                                                                    | OPEN FOR EDITS                                | Cancel request                                                                                                    | To cancel the<br>issue/request, c |
| System Classification                                                                                                    |                                               | Request type Report an issue                                                                                                    | Cancel request                    |
| Issue class*                                                                                                    |                                               | Sha ed with                                                                                                    |                                   |
| P4 (C)                                                                                                    | v                                             | Creator                                                                                                    |                                   |
|                                                                                                    |                                               | (a) disertus test                                                                                                    |                                   |
| System                                                                                                    |                                               | + Share                                                                                                    |                                   |
| Select                                                                                                    | ×                                             | Priority                                                                                                    |                                   |
|                                                                                                    |                                               | × P4 (C)                                                                                                    |                                   |
|                                                                                                    | Cancer Save Submit                            |                                                                                                    |                                   |
| Activity                                                                                                    | 1736                                          |                                                                                                    | 9.18                              |
| Activity<br>Desper Nihlen Today 10:44 AM<br>testing<br>Const Relematics Support / Const Relematics System Support / CTSS<br>test issue<br>Const Relematics Support / Const Relematics System Support / CTSS                                                                                                    | 1756<br>Höde detaik                           |                                                                                                    | © (®                              |
| Activity                                                                                                    | tr36                                          | SUNS.                                                                                                    |                                   |
| Activity                                                                                                    | trad                                          | Sure<br>EXCAUSE<br>P Refications on                                                                                                    |                                   |
| Activity                                                                                                    | trad                                          | Sure<br>EXECUTE<br>Motifications on<br>Close                                                                                                    | © (P)                             |
| Activity                                                                                                    | TYSIS<br>Pide details<br>OPER FOR EDIX ···· A | Status<br>EXECUTE<br>Response<br>Status<br>Response<br>Status<br>Response<br>Status<br>Status                                                                                                    |                                   |
| Activity                                                                                                    | TYSIS<br>Hele details                         | Status<br>Ensource<br>Request type                                                                                                    |                                   |
| Activity                                                                                                    | 1736                                          | Stars<br>EXCOUND<br>Notifications on<br>Close<br>Respon<br>Request type<br>Proport an issue                                                                                                    |                                   |
| Activity  Activity  Activi | 1736<br>Hide details                          | Subs<br>Excourb<br>Notifications on<br>Cose<br>Respon<br>Request type<br>Report an issue<br>Shared with                                                                                                    |                                   |
| Activity  Activity  Activi | 1736<br>Hide details                          | Stats<br>Executor<br>Notifications on<br>Close<br>Repen<br>Repen<br>Repen<br>Repent a risue<br>Shared with<br>Provide Name                                                                                                    |                                   |
| Activity: <ul> <li>Insper Nibiten Today 10:04 AM<br/>testing</li> </ul> Xing and the state of the state of the                                                                                                    | 15366                                         | Surs<br>Excave<br>Reper<br>Reper<br>Repert a issue<br>State with<br>Conse<br>Repert Nation<br>Conse<br>Repert Nation<br>Conse<br>Conse<br>Repert Nation<br>Conse<br>Conse<br>Conse<br>Repert Nation<br>Conse<br>Conse                                                                                                    |                                   |
| Activity                                                                                                    | T736                                          | SUTS<br>EXECUTE<br>Notifications on<br>Cose<br>Request type<br>Report an issue<br>Stare with<br>Coster<br>Coster<br>Cost                                                                                                    |                                   |
| Activity                                                                                                    | TS36                                          | Stars<br>ESSOURS<br>ESSOURS<br>Notifications on<br>Cose<br>Cose<br>Report<br>Report an issue<br>Cose<br>Report an issue<br>Cose<br>Cose          |                                   |
| Activity                                                                                                    | 17366                                         | States<br>associeté<br>associeté<br>Cose<br>Cose |                                   |

# 7 Close or Un-resolve (back) Resolved Issue

- Resolved issues can be closed and "filed away". (The issue can then not be reopened again).
- Resolved issues can also be "un-resolved" and reopened (changed to Waiting for Support state).

| B Jesper Nihlen raised this on Today 10:39 AM | Hide details          | Status<br>RESOLVED | Click Close" to clo<br>a resolved issue. |
|-----------------------------------------------|-----------------------|--------------------|------------------------------------------|
| Description                                   |                       | Notifications on   |                                          |
| Description of test issue                     |                       | S Close            | 122                                      |
| I System                                      | OPEN FOR EDITS ···· A | S Reopen           |                                          |
|                                               |                       |                    |                                          |
|                                               |                       | Report an issue    | Click Reopen" to o                       |
| System Classification                         |                       | T input on the c   | closed issue.                            |
| Issue class *                                 |                       | Shared with        |                                          |
| P4 (C)                                        | ~                     | Greator            |                                          |
|                                               |                       | disertus test      |                                          |
| System                                        |                       | + Share            |                                          |
| Select                                        | v                     | Reports            |                                          |
|                                               |                       |                    |                                          |
|                                               | Cancel Save Submit    | S14(0)             |                                          |